## "راهنمای ثبت نام در سامانه یکپارچه آموزش مداوم پزشکی کشور"

حضور محترم همکاران گروه پزشکی و پیراپزشکی مشمول قانون آموزش مداوم

با توجه به بخشنامه وزارتی و ضرورت عضویت در سامانه یکپارچه آموزش مداوم پزشکی کشور ، بدین وسیله همکاران و مشمولین محترم میتوانند به ترتیب مسیرهای زیر، نسبت به انجام این امر اقدام نمایند :

## http://www.ircme.ir

تذکر مهم: پیشنهاد می شود از مرورگرهای Mozilla Firefox ویاchromeاستفاده نمایید .

- ( توجه داشته باشید هنگام ورود به صفحه کاربری تان، قلم کامپیوتر شما روی EN بوده و Caps Lock نیز خاموش
  باشد.)
- ۲۰۰۰ کـد ملی ) بدون خط فاصله ( و کـد امنیتی را به صورت صحیح وارد نموده، سپس روی کلید ثبت و ادامه کلیک نمایید.
  - ابتدا مرکز میـزبان را از لیست مراکز انتخاب نمایید(مثلا دانشگاه علوم پزشکی شیراز)
- سپس اطلاعات صحیح و کامل خود را در قسمت " اطلاعات فردی" وارد نموده و در پایان کلید "ثبت نام" را
  کلیک نمایید.
- در نهایت پس از تاییـد اطلاعات، نام کاربری و رمز عبور به شما داده میشود که پس از یک بار خروج و ورود
  دوباره به سامانه، با وارد کردن نام کاربری (کدملی)، رمز عبور و کد امنیتی به صفحه کاربری خود وارد
  میشوید.
  - دقت نمایید که هـر کاربـر صـرفاً یک بـار با کـد ملی خود مجاز به عضویت در سامانه کشوری میباشد.
- \*\* در صورت بروز هر گونه مشکل با دانشگاه یا مرکزی که به عنوان "میزبان" انتخاب کرده اید، تماس بگیرید.

با آرزوی موفقیت آموزش مداوم دانشگاه علوم پزشکی شیراز